<u> 151</u>

# Special Instructions / Other Print Info and Injection Sites for BCMA v3.0

## **RELEASE NOTES**

PSB\*3\*68

September 2012

Department of Veterans Affairs – Product Development (PD)

## **Table of Contents**

| 1. | In   | troduction                                                                         | 1  |
|----|------|------------------------------------------------------------------------------------|----|
| 2. | Sp   | becial Instructions/Other Print Info Enhancement                                   | 3  |
|    | 2.1. | Virtual Due List (VDL) Modified                                                    | 3  |
|    | 2.2. | Three ways to display Special Instructions/Other Print Info on Each Medication Tab | 3  |
|    | 2.3. | Dialog Boxes Modified                                                              | 5  |
|    | 2.4. | Special Instructions/Other Print Info Pop-Up Boxes Modified                        | 10 |
|    | 2.5. | BCMA Cover Sheet Modified                                                          | 10 |
|    | 2.6. | BCMA Reports Modified                                                              | 12 |
| 3. | In   | jection Sites Enhancement                                                          | 14 |
|    | 3.1. | Conditions to enable Injection Site features                                       | 14 |
|    | 3.2. | "Last Site" column displayed on the BCMA VDL                                       | 14 |
|    | 3.3. | Options to Display Injection Site History                                          | 15 |
|    | 3.4. | Injection Site History Dialog                                                      | 16 |
|    | 3.5. | Expanded Injection Site Needed Dialog                                              | 17 |
|    | 3.6. | Multiple Administrations                                                           | 19 |
| 4. | Pa   | atient Safety Issue Corrections                                                    | 19 |
| 5. | De   | efect Fix for Remedy Tickets                                                       | 20 |
| 6. | No   | ew Service Requests (NSRs) Resolved                                                | 20 |
| 7. | BO   | CMA Online Help Update                                                             | 20 |
| 8. | In   | stallation Details                                                                 | 20 |

## 1. Introduction

This document provides a feature summary of the Special Instructions and Other Print Info (SPECIAL INSTRUCTIONS/OTHER PRINT INFO) and Injection Sites functionality for Bar Code Medication Administration (BCMA) v3.0 project, patch PSB\*3\*68.

Installation instructions for PSB\*3\*68 are included in the patch description. See page 20 of these Release Notes for additional installation details.

- When installing PSB\*3\*68, a second part of the install will immediately begin running in the background and will create a new index for the injection site. This may take 20 to 30 hours to complete.
- After installing the patch, and upon opening BCMA, be sure to expand the last column which is entitled "Last Site." The default is approximately 8 characters, depending on screen resolution, use of capitals or lower case, etc. After you expand the column, BCMA will remember the width each time you log in.

Patches PSB\*3\*58, PSB\*3\*61, PSB\*3\*62, PSS\*1\*171, PSJ\*5\*267 and PSB\*3\*67 must be installed prior to PSB\*3\*68.

#### Highlights

- The following dialogs and popups that include Special Instructions/Other Print Info were widened and modified to accommodate unlimited text sent via Inpatient Medications.
  - Special Instructions/Other Print Info pop-up boxes
  - Medication Log
  - Unable to Scan
  - Multiple/Fractional Dose
  - PRN Medication Log
  - PRN Effectiveness Log
  - o Scan IV
- Title bar for Special Instructions/Other Print Info modified.
- Three methods added to display Special Instructions/Other Print Info on demand for each medication tab.
- New methods added to display Special Instructions/Other Print Info from the Cover Sheet.
- Last Site Column added to the VDL showing the location of the last injection site for the orderable item.

- Expanded Injection Site Needed dialog displays during administration of applicable medications, showing injection site history to assist with injection site rotation.
- Injection Site History dialog added showing the previous injection sites, up to 4, for the orderable item and all injection sites for the patient within the time frame for the parameter selected.

#### **BCMA Reports**

- All reports that contain Special Instructions/Other Print Info were modified to accommodate unlimited text.
- The report dialog boxes of some of the BCMA reports were modified to allow the user to include/exclude Special Instructions/Other Print Info from the reports.

#### **Patient Safety Issue Correction**

• Patient Safety Issues, PSPO 42, 1466, and 2037 resolved with PSB\*3\*68.

#### **BCMA Online Help System Update**

• The Online Help system has been updated for BCMA.

## 2. Special Instructions/Other Print Info Enhancement

Inpatient Medications and BCMA Special Instructions/Other Print Info fields were modified to support an unlimited amount of text. This text is received from the Provider Comments that are entered in the Computerized Patient Record System (CPRS) order entry screen by the provider, and then optionally edited by the Pharmacist in Inpatient Medications. Previously, the Inpatient Medications character length for Special Instructions was 180 characters and for Other Print Info 60 characters.

## 2.1. Virtual Due List (VDL) Modified

Special Instructions/Other Print Info will display on the VDL under the Active Medication. If the total height of the administration row including Special Instructions/Other Print Info is equal to or greater than 19 lines, the following message displays for all three med tabs in place of Special Instructions/Other Print Info (bold red text): "Too much information to display. Use right-click menu to display full text."

| Stat | Ver | Hsm | Туре | Active Medication                                                                                                    | Dosage                    |  |
|------|-----|-----|------|----------------------------------------------------------------------------------------------------|---------------------------|--|
| G    | *** |     | С    | NICOTINE 14MG/24HR PATCH PATCH<br>NICOTINE 14MG/24HR PATCH<br>remove and reapply daily at 0900 and<br>1700.                                                  | 14MG/24HRS, BID           |  |
|      | XXX |     | P    | INSULIN ASPART, HUMAN 100UNT/ML INJ<br>INSULIN ASPART, HUMAN 100 UNIT/ML I<br>Too much information to display. Use<br>right-click menu to display full text. | SLIDING SCALE, Q1H<br>PRN |  |
|      | III |     | Р    | ALBUTEROL INHL,ORAL<br>ALBUTEROL 90MCG (CFC-F) 200D ORAL I<br>2 PUFFS 3X DAILY AS NEEDED FOR<br>WHEEZING                                                     | 2 PUFFS, TID PRN          |  |

#### **Example: VDL Display**

### 2.2. Three ways to display Special Instructions/Other Print Info on Each Medication Tab

The following three ways will display Special Instructions/Other Print Info for orders that contain them.

• Special Instructions/Other Print Info Right Click Menu

| Stat | Ver | Hsm | Ту | Active Medication                                                                             | Dosage        | Route        | Admin Time |
|------|-----|-----|----|-----------------------------------------------------------------------------------------------|---------------|--------------|------------|
|      | *** |     | С  | GENTAMICIN INJ,SOLN<br>GENTAMICIN 40MG/ML INJ 2ML                                             | 40MG/1ML, Q4H | INTRAMUSC    | 03/30@2100 |
|      | III |     | С  | DIGOXIN TAB<br>Add Comment                                                                    | 0.25MG, BID   | ORAL         | 03/30@1700 |
|      | *** |     | С  | N Display Order F4<br>Special Instructions / Other Print Info F6<br>Injection Site History F7 | G/24HRS, BI   | D TRANSDER   | 03/30@1700 |
|      | *** |     | С  |                                                                                               | ER UNITSD     | O SUBCUTAN   | 03/30@1700 |
|      | *** |     | С  | H Med History<br>Missing Dose                                                                 | DOUNIT/1ML,   | Q4H SUBCUTAN | 03/31@0100 |
|      | XXX |     | С  | L( PRN Effectiveness<br>HOLD FOR OVERSEDATION                                                 | i/1ML, Q4H    | INTRAMUSC    | 03/31@0100 |

#### Example: Special Instructions/Other Print Info Right Click Menu

• Special Instructions/Other Print Info Due List Menu

#### Example: Special Instructions/Other Print Info Due List Menu

| <u>File View R</u> eports                      | Due List Tools Help                     |    |                 |             |               |
|------------------------------------------------|-----------------------------------------|----|-----------------|-------------|---------------|
| Missing Dose Medic                             | Add Comment                             |    | CPRS Med Order  | Flag        |               |
| BCMAPATIENT.TWEL                               | Display Order                           | F4 |                 | Virtual Due | List Paramete |
| SSN = 000-00-1212                              | Special Instructions / Other Print Info | F6 |                 | Start Time: |               |
| DUB = 4/16/1983 (28)<br>Height = *, Weight = * | Injection Site History                  | F7 |                 | 03/30@1     | 600 💌         |
| Location = CARDIO CA                           | Mark                                    |    |                 |             |               |
| ALLERGIES: fentar                              |                                         |    |                 |             |               |
|                                                | Med History                             |    |                 | 1.5.        | ALC: T1       |
| Stat Ver Hsm                                   | Missing Dose                            |    | Dosage          | Route       | Admin Time    |
| III                                            | PRN Effectiveness                       |    | 40MG/1ML, Q4H   | INTRAMUSC   | 03/30@2100    |
| ***                                            | Unable to Scan                          |    | 0.25MG, BID     | ORAL        | 03/30@1700    |
|                                                | Sort By                                 | •  |                 |             |               |
|                                                | Refresh                                 | F5 | 14MG/24HRS, BID | TRANSDER    | 03/30@1700    |
|                                                |                                         |    |                 |             |               |

• Special Instructions/Other Print Info Shortcut Function Key (F6)

#### Example: Special Instructions/Other Print Info Shortcut (F6)

| Stat | Ver | Hsm | Ту | Active Medication                                                                                                    | Dosage                                   | Route     | Admin Time | Las |
|------|-----|-----|----|----------------------------------------------------------------------------------------------------|------------------------------------------|-----------|------------|-----|
|      | *** |     | С  | HYDRALAZINE "HIGH ALERT" TAB<br>HYDRALAZINE HCL 25MG TAB<br>Too much information to display. Use<br>right-click menu to display full text. | 50MG, Q4H                                | ORAL      | 02/07@1700 | GIV |
|      | XXX |     | С  | ALENDRONATE TAB<br>ALENDRONATE 10MG TAB<br>GIVE ON EMPTY STOMACH                                                                           | 30MG, Q4H                                | ORAL      | 02/07@1700 | GIV |
|      | *** |     | С  | DIGOXIN TAB<br>DIGOXIN (LANOXIN) 0.25MG TAB<br>Hold for HR < 60                                                                            | Special Instructio<br>GIVE ON EMPTY STOM | ns<br>ACH |            |     |
|      | *** |     | С  | LEVETIRACETAM TAB<br>LEVETIRACETAM 250MG TAB                                                                                               |                                          |           |            |     |
|      |     |     |    |                                                                                                    |                                          | [         | <u>o</u> k |     |

• The above options will be disabled (grayed out) for orders that do not contain Special Instructions/Other Print Info.

| <u>File View R</u> eports | Due List Tools Help                     |    |                        |                      |                |
|---------------------------|-----------------------------------------|----|------------------------|----------------------|----------------|
| Missing Dose Medic        | Add Comment                             |    | CPRS <u>M</u> ed Order | Flag                 |                |
| BCMAPATIENT, TWEL         | Display Order                           | F4 |                        | 📄 🖂 Virtual Due      | List Parameter |
| SSN = 000-00-1212         | Special Instructions / Other Print Info | F6 |                        | St <u>a</u> rt Time: |                |
| Height = *, Weight = *    | Injection Site History                  |    |                        | 03/30@1              | 600 💌          |
| Location = CARDIO CA      | Mark                                    |    |                        |                      |                |
| ALLERGIES: fentar         |                                         |    |                        |                      |                |
| Stat Mor Hom              | Med History                             |    | Deepee                 | Douto                | Admin Time     |
| Stat Ver Hsill            | Missing Dose                            |    |                        | Houle                | Admin Time     |
| ***                       | PRN Effectiveness                       |    | 40MG/1ML, Q4H          | INTRAMUSE            | 03/30@2100     |
| ***                       | Unable to Scan                          |    | 0.25MG, BID            | ORAL                 | 03/30@1700     |
|                           | Sort By                                 |    |                        |                      |                |
| ***                       | Refresh                                 | F5 | 14MG/24HRS, BID        | TRANSDER             | 03/30@1700     |
|                           |                                         |    |                        |                      |                |

#### Example: Special Instructions/Other Print Info Disabled

### 2.3. Dialog Boxes Modified

The following dialog boxes were modified by allowing the Special Instructions/Other Print Info box to expand the full width of the dialog box. A conditional vertical scroll bar and word wrap were added. The vertical height of the Special Instructions/Other Print Info display within the dialog boxes is 6 lines.

| Exam                       | iple: Unable to Scan Dialog   |
|----------------------------|-------------------------------|
| BCMA - Unable to Scan      |                               |
| Administration Information |                               |
| Medication:                | DIGOXIN TAB                   |
| Scheduled Admin Time:      |                               |
| Schedule Type:             | One-Time                      |
| Dosage / Infusion Rate:    | 0.25MG                        |
| Units Per Dose:            | 1                             |
| Last Action:               |                               |
| Bag ID:                    | N/A                           |
| Medication Route:          | INTRAVENOUS                   |
| Special Instructions / Oth | er Print Info:                |
| HOLD FOR HR < 60           | ×                             |
| Dispensed Drugs / Medic    | ations / Solutions:           |
| Name                       |                               |
| DIGUXIN (LANUXIN) U.       | 20MG TAB                      |
|                            |                               |
| Unable to Scan Reason      |                               |
| <u>R</u> eason:            |                               |
| Enter a Comment (Optiona   | al) (150 Characters Maximum): |
|                            |                               |
|                            |                               |
|                            |                               |
|                            |                               |
|                            |                               |
|                            | Click DK to Continue          |
|                            | <u>DK</u>                     |

#### • Unable to Scan Dialog

• Medication Log Dialog

### Example: Medication Log Dialog

| P Medication Log                                              | ×                        |
|---------------------------------------------------------------|--------------------------|
| Active Medication: CIMETIDINE TAB                             |                          |
| Dispensed Drug: CIMETIDINE 300MG TAB                          |                          |
| Special Instructions / Other Print Info:                      |                          |
| WATCH WHILE ON WARFARIN                                       | Ā                        |
| Message:                                                      |                          |
| Admin is 129 minutes before the scheduled administration time | ×                        |
| Confirm Continuous Medication                                 |                          |
| Enter a Comment (150 Characters Maximum)                      |                          |
|                                                               |                          |
|                                                               | <u>DK</u> <u>C</u> ancel |

• Multiple/Fractional Dose Dialog

| Multiple Dose                |                        |      |        |           |
|------------------------------|------------------------|------|--------|-----------|
| Active Medication:           | ALENDRONATE TA         | 8    |        |           |
| Dosage <u>O</u> rdered:      | 30MG                   |      |        |           |
| Special Instructions / Other | Print Information:     |      |        |           |
| GIVE ON EMPTY STOMA          | СН                     |      |        | <u> </u>  |
|                              |                        |      |        | <b>T</b>  |
| Posses: 20MG - Units per l   | )                      |      |        |           |
|                              | TAR                    |      | linabi | e to Scan |
| ALENDRONATE 10MG             | TAB                    |      | Unabl  | e to Scan |
| ALENDRONATE 10MG             | TAB                    |      | Unabl  | e to Scan |
|                              |                        |      |        |           |
| False - Communit (Optional)  | dE0 Characters Maria   |      |        |           |
| Enter a Comment (Uptional)   | (100 Unaracters Maximu | imj: |        |           |
|                              |                        |      |        |           |
|                              |                        |      |        |           |
| Scanner Status: Not Be       | ədu                    |      |        |           |
| Torne come not the           | ady (                  |      |        |           |
| E                            | nable Scanner          |      | Done   | Cancel    |
|                              |                        |      |        |           |

#### Example: Multiple/Fractional Dose Dialog

• PRN Medication Log Dialog

|                             | inpic. i              |                              | cation          | Logi                | Jialog               |          |
|-----------------------------|-----------------------|------------------------------|-----------------|---------------------|----------------------|----------|
| r kirr realeación cog       |                       |                              |                 |                     |                      |          |
| Active Medication: ALBU1    | TEROL INHL, ORAL      |                              |                 |                     |                      |          |
| <u>D</u> ispensed Drug:     |                       |                              | Vitals (click + | for the last fou    | r):                  |          |
| ALBUTEROL 90MCG (CF         | C-F) 200D ORAL INF    | HL                           | Vital           | Value               | Date/Time            |          |
|                             |                       |                              | Temp            |                     | No Entries Fou       | und      |
|                             |                       |                              | ⊞ Pain          | 2                   | 1/19/2012@0          |          |
|                             |                       |                              | BP              |                     | No Entries Fou       | und _    |
|                             |                       |                              |                 |                     |                      | . 🔳      |
| Special Instructions/Inform | ation:                |                              |                 |                     |                      |          |
| 2 PUFFS 3X DAILY AS NE      | EDED FOR WHEE         | ZING                         |                 |                     |                      | <b>A</b> |
|                             |                       |                              |                 |                     |                      |          |
|                             |                       |                              |                 |                     |                      |          |
|                             |                       |                              |                 |                     |                      |          |
|                             |                       |                              |                 |                     |                      | -        |
| Last Four Actions:          |                       |                              |                 |                     |                      |          |
| Date/Time                   | Action                | Tupe                         | Reason          |                     | inite Gisson         |          |
| 1/19/2012/20924             | GIVEN                 | PPN                          | Anvietu         | 1                   |                      |          |
| 1/18/2012@1545              | GIVEN                 | PBN                          | Anxiety         | 1                   |                      |          |
| 9/28/2011@1139              | GIVEN                 | PBN                          | Cough           | 1                   | 1                    |          |
| 8/25/2011@1703              | GIVEN                 | PBN                          | Constipation    | 1                   |                      |          |
|                             |                       |                              |                 |                     |                      |          |
| * Units Given do not displa | ay in the table above | for orders with multiple dis | pensed drugs.   |                     |                      |          |
|                             |                       |                              | ]               |                     |                      |          |
| Sche                        | dule: TID PBN         |                              | Selec           | t a <u>h</u> eason: |                      |          |
|                             | Circle 110 Think      |                              |                 |                     |                      | •        |
| Last                        | uiven: 0d 4h 54       | m ago on                     |                 |                     |                      |          |
| <u> </u>                    | 1/19/20               | 12@0924                      | Pain 9          | Score:              |                      |          |
| (m)                         | have reviewed th      | a askadula asd last          |                 |                     |                      | -        |
|                             | dministration of th   | is medication                |                 |                     |                      |          |
|                             |                       |                              |                 |                     |                      |          |
|                             |                       |                              |                 |                     |                      |          |
|                             |                       |                              | <u>0</u> K      | Cance               | el M <u>e</u> d Hist | tory     |
|                             |                       |                              |                 |                     |                      |          |
|                             |                       |                              |                 |                     |                      |          |

#### Example: PRN Medication Log Dialog

• PRN Effectiveness Log Dialog

| Selected Administration           Active Medication: ALBUTEROL         Vitals (click + for the last four):           ALBUTEROL SOMCG (CFC-F) 2000 DRAL INHL         Vitals (click + for the last four):           ALBUTEROL SOMCG (CFC-F) 2000 DRAL INHL         Vitals (click + for the last four):           Pain         4           BP         N           Pulse         N                                                                                                    | Date/Time                     |  |  |  |  |  |
|----------------------------------------------------------------------------------------------------|-------------------------------|--|--|--|--|--|
| Active Medication: ALBUTEROL Vitals (click + for the last four):                                                                                                    | Date/Time<br>No Entries Found |  |  |  |  |  |
| Vital         Vital         Clock + for the last tour)           ALBUTEROL 90MCG (CFC-F) 2000 ORAL INHL         Vital         Value         I           Temp         N         Pain         4         1           BP         N         Pulse         N         Pulse         N                                                                                                    | Date/Time<br>No Entries Found |  |  |  |  |  |
| ALBUTERUL 90MUS (LFL+) 2000 URAL INHL Vital Value [<br>Temp N<br>Pain 4 1<br>BP N<br>Pulse N                                                                                                    | Date/Time<br>No Entries Found |  |  |  |  |  |
| Temp N<br>Pain 4 1<br>BP N<br>Pulse N                                                                                                    | No Entries Found              |  |  |  |  |  |
| Pain 4 1<br>BP N<br>Pulse N                                                                                                    | to Entribor Dana              |  |  |  |  |  |
| BP N<br>Pulse N                                                                                                    | 1/27/2012@16                  |  |  |  |  |  |
| Pulse                                                                                                    | No Entries Found              |  |  |  |  |  |
| , · · ····                                                                                                    | No Entries Found              |  |  |  |  |  |
| Special Instructions / Other Print Info:                                                                                                    |                               |  |  |  |  |  |
| special instructions / Urner Print Info:                                                                                                    |                               |  |  |  |  |  |
| 2 PUFFS 3X DAILY AS NEEDED FOR WHEEZING                                                                                                    |                               |  |  |  |  |  |
|                                                                                                    |                               |  |  |  |  |  |
|                                                                                                    |                               |  |  |  |  |  |
|                                                                                                    |                               |  |  |  |  |  |
|                                                                                                    |                               |  |  |  |  |  |
| Enter a PBN Effectiveness Comment: (80 Characters Maximum)                                                                                                    |                               |  |  |  |  |  |
| nter a PRN Effectiveness Comment: (80 Characters Maximum)                                                                                                    |                               |  |  |  |  |  |
| Enter a PRN Effectiveness Comment: (80 Characters Maximum)                                                                                                    |                               |  |  |  |  |  |
| Inter a PRN Effectiveness Comment: (80 Characters Maximum)                                                                                                    |                               |  |  |  |  |  |
| Enter a PRN Effectiveness Comment: (80 Characters Maximum)                                                                                                    |                               |  |  |  |  |  |
| Pain Score                                                                                                    | Med History                   |  |  |  |  |  |
| Pain Score Value:                                                                                                    | Med History                   |  |  |  |  |  |
| Pain Score Value: Date/Time: FEB 02, 2012@15:23                                                                                                    | Med History                   |  |  |  |  |  |
| Inter a PRN Effectiveness Comment: (80 Characters Maximum) Pain Score Value: Date/Time: FEB 02, 2012@15:29 DK Cancel RN List (Select administration to document):                                                                                                    | Med History                   |  |  |  |  |  |
| Pain Score         Value:                                                                                                    | Med History                   |  |  |  |  |  |
| Pain Score                                                                                                    | Med History                   |  |  |  |  |  |
| Pain Score Value: Date/Time: FEB 02, 2012@15:29  K  Cancel  RN List (Select administration to document):  Orderable Item Units Given Administration Time Reason Given Admin Location HEPARIN 'HIGH ALEPT' 1 1/27/2012@1554 Arthythmia NEW CARDID CA                                                                                                    | Med History                   |  |  |  |  |  |
| Pain Score Value: Deterministration to document)  Pain Score Value: Pain Score Value: Deterministration to document): Orderable Item Units Given Administration Time Reason Given Admin Location HEPARIN 'HIGH ALERT' 1 1/27/2012@1505 Anxiety NEW CARDID CA NEW CARDID CA                                                                                                    | Mgd History                   |  |  |  |  |  |
| Pain Score Value: Pain Score Value: Pain Value: Pain Value: | Mgd History                   |  |  |  |  |  |
| Pain Score       Value:       Date/Time:       FEB 02, 2012@15:29       DK       Cancel         Pain Score       Value:       Date/Time:       FEB 02, 2012@15:29       DK       Cancel         PRI List (Select administration to document):       Orderable Item       Units Given       Administration Time       Reason Given       Admin       Location         HEPARIN "HIGH ALERT"       1       1/27/2012@1505       Anrightma       NEW       CARDID CA         ALBUTERDI       1       1/20/2012@1505       Anrightma       NEW       CARDID CA         TRAZDDONE       1       1/20/2012@1129       Arrhythma       NEW       CARDID CA         TRAZDDONE       1       1/20/2012@1129       Arrhythma       NEW       CARDID CA         TRAZDONE       1       1/20/2012@1129       Arrhythma       NEW       CARDID CA                                                                                                    | Mgd History                   |  |  |  |  |  |

Example: PRN Effectiveness Log Dialog

#### • Scan IV Dialog

| Scan I¥                                                                                                    |           |
|----------------------------------------------------------------------------------------------------|-----------|
| Bag Information                                                                                                    |           |
| Current Bag Status: AVAILABLE                                                                                                    |           |
| IV Bag Number: /41V11<br>Medication Restor INTRAVENCUS                                                                                         |           |
| Medication Route: INTRAVENUUS                                                                                                    |           |
| Medication / Solutions:                                                                                                    |           |
| AMINO ACID 6% 500 ML                                                                                                    |           |
|                                                                                                    |           |
|                                                                                                    |           |
|                                                                                                    |           |
| Other <u>P</u> rint Info:                                                                                                    |           |
| Per pharmacy, this patient is lacking amino acid and must receive at                                                                           | <u> </u>  |
| least 50 mi as part of treatment. Patient currently has no allergy<br>assessment but has no known allergies. Patient is currently under strick |           |
| doctor supervision.                                                                                                    | <b>_</b>  |
| O <u>r</u> der Changes                                                                                                    |           |
|                                                                                                    |           |
|                                                                                                    |           |
|                                                                                                    |           |
|                                                                                                    |           |
|                                                                                                    |           |
| Enter a Comment (150 Characters Maximum):                                                                                                    |           |
|                                                                                                    | A         |
|                                                                                                    | -         |
| 1                                                                                                    |           |
| Select an Action:                                                                                                    |           |
| Select an Injection Site:                                                                                                    |           |
|                                                                                                    | OK Capcel |
|                                                                                                    |           |

#### Example: Scan IV Dialog

In all of the above dialog boxes, if Special Instructions/Other Print Info text exceeds 6 lines, a scroll bar and "Display Instructions" button appear. The following message displays in bold red text: "<Scroll down or click 'Display Instructions' for full text>." When the "Display Instructions" button is clicked, Special Instructions/Other Print Info will display in the popup.

Following are examples of dialog boxes with Special Instructions/Other Print Info text that exceed 6 lines.

### Example: Unable to Scan Dialog Box

| LMA - Unable to Stan                                                                                                    |                                                                   |                                                                                              |                      |
|----------------------------------------------------------------------------------------------------|-------------------------------------------------------------------|----------------------------------------------------------------------------------------------|----------------------|
| Administration Information                                                                                                    |                                                                   |                                                                                              |                      |
| Medication:                                                                                                    | HEPARIN*DIAL                                                      | YSIS*TPN*2000unt=2ML VI INJ,SOLN                                                             |                      |
| Scheduled Admin Time:                                                                                                    | 3/21/2012@03                                                      | 00                                                                                           |                      |
| Schedule Type:                                                                                                    | Continuous                                                        |                                                                                              |                      |
| Dosage / Infusion Rate:                                                                                                    | INFUSE OVER                                                       | 60 MINUTES                                                                                   |                      |
| Units Per Dose:                                                                                                    | N/A                                                               |                                                                                              |                      |
| Last Action:                                                                                                    | GIVEN: 3/20/20                                                    | 012@1444                                                                                     |                      |
| Bag ID:                                                                                                    | N/A                                                               |                                                                                              |                      |
| Medication Route:                                                                                                    | INTRAVENOUS                                                       |                                                                                              |                      |
| Special Instructions / Othe                                                                                                    | er Print Info:                                                    | <scroll 'display="" click="" down="" for="" full="" instructions'="" or="" text=""></scroll> | Display Instructions |
| THIS TPN REQUINES C<br>ENSURE FINGER STICK<br>RUN @ 50ML/HR x<br>THR<br>RUN @ 83ML/HR x<br>Dispensed Drugs / Medic.<br>Name<br>HEPARIN FOR T(P)PN 1<br>DEXTROSE 20% 500 M | YCLING<br>IS ARE BEING M<br>ations / Solutions:<br>500 UNITS<br>L | ONITORED DURING CYCLE                                                                        | ×                    |
| Unable to Scan Reason<br>Reason:<br>Enter a Comment (Optiona                                                                                                    | il) (150 Characte                                                 | rs Maximum)                                                                                  |                      |
|                                                                                                    |                                                                   |                                                                                              | Click OK to Continue |

### Example: Scan IV Dialog Box

| Scan IV                        |                                                                                              |                               |
|--------------------------------|----------------------------------------------------------------------------------------------|-------------------------------|
| Bag Information                |                                                                                              |                               |
| Current <u>B</u> ag St         | atus: INFUSING                                                                               |                               |
| IV Bag Number:                 | 746WS11                                                                                      |                               |
| Medication Route               | : INTRAMUSCULAR                                                                              |                               |
| Medication / Soluti            | ons:                                                                                         |                               |
| ACYCLOVIR 20 M                 | G<br>2 500 MI                                                                                |                               |
| AMINU ALID 64                  | 5 DUU ML                                                                                     |                               |
|                                |                                                                                              |                               |
| ,<br>Other <u>P</u> rint Info: | <scroll 'display="" click="" down="" for="" full="" instructions'="" or="" text=""></scroll> | Display I <u>n</u> structions |
| THIS TPN REQUI                 | RES CYCLING<br>STICKS ARE BEING MONITORED DURING CYCLE                                       | <u> </u>                      |
| RUN @ 50ML/HF                  | x                                                                                            |                               |
| RUN @ 83ML/HF                  | i x                                                                                          | <b>_</b>                      |
| Order Changes                  | •                                                                                            |                               |
|                                |                                                                                              |                               |
|                                |                                                                                              |                               |
|                                |                                                                                              |                               |
|                                |                                                                                              |                               |
|                                |                                                                                              |                               |
| Enter a Comment (1             | 150 Characters Maximum):                                                                     |                               |
|                                |                                                                                              | A                             |
|                                |                                                                                              |                               |
| I                              |                                                                                              | <b>v</b>                      |
|                                | Select an <u>A</u> ction:                                                                    | eted 🔽                        |
|                                | Select an Injection Site: Abdomen                                                            | , Left Upper Quad 🗾           |
|                                |                                                                                              | <u>O</u> K <u>C</u> ancel     |

## 2.4. Special Instructions/Other Print Info Pop-Up Boxes Modified

- The title bar of the pop-up for Special Instructions/Other Print Info now reflects the type of information contained in the dialog, Special Instructions or Other Print Info. Special Instructions displays for Unit Dose and IV Push administrations, while Other Print Info display for IVPB and large volume IV medications.
- The default size of the Special Instructions pop-up box is approximately 80 characters wide with a minimum height of 6 lines. The width cannot be changed, and the height will automatically resize to accommodate the length of the message. If the vertical height of the message exceeds the size of the screen, a vertical scroll bar displays.

If the total height of the administration row, including Special Instructions, is equal to or greater than 19 lines, the following message displays in place of Special Instructions (bold red text): **"Too much information to display. Use right-click menu to display full text."** 

| Example: Special Instructions Po | ор-ир вох                 |
|----------------------------------|---------------------------|
| Special Instructions             |                           |
| GIVE ON EMPTY STOMACH            | ×                         |
|                                  | <u>D</u> K <u>C</u> ancel |

#### Example: Other Print Info Pop-up Box

| 🔐 Other Print Info                  |          |
|-------------------------------------|----------|
| "[2MG/ML] - BASAL=1MG/HR(0.5ML/HR). | <u> </u> |
| PCA DOSE = 1MG (0.5ML) EVERY 10     |          |
| MUNUTES PRN,                        |          |
| PCA LUCKUUI-5MG/HR (2.5ML/HR)"      |          |
|                                     |          |
|                                     | <b>v</b> |
|                                     | <u> </u> |

### 2.5. BCMA Cover Sheet Modified

• For orders containing Special Instructions/Other Print Info that exceed 180 characters on the Cover Sheet, the message: "Too much information to display. Use right-click menu to display full text" will be displayed.

#### Example: BCMA Cover Sheet

| Ð |                         |  | UD    | Active | *** | С | CORTICOTROPIN INJ   | 20 ml, INTRAVE  | BID | DUE 02/08@1700    |                             | 08/24@1612 | 08/18@1612 | Π |
|---|-------------------------|--|-------|--------|-----|---|---------------------|-----------------|-----|-------------------|-----------------------------|------------|------------|---|
|   |                         |  | UD    | Active | *** | С | LEVETIRACETAM TAB   | 500MG, ORAL     | BID | MISSED 01/24@0900 | Too much information to dis | 01/18@1304 | 01/17@1304 | 1 |
|   |                         |  |       |        |     |   | Action By           | Action          |     |                   |                             |            |            | 1 |
|   |                         |  |       |        |     | Đ | MBN 01/23@1239      | GIVEN           |     |                   |                             |            |            | 1 |
| ٠ |                         |  | IV    | Active | *** |   | DOLASETRON INJ      | 100 ml/hr, INTR |     |                   |                             | 04/07@1201 | 04/06@1201 | 1 |
| Đ |                         |  | IVP/I | Active | *** | С | GENTAMICIN INJ,SOLN | INFUSE OVER     | Q4H | MISSED 02/06@1700 | Expand your awareness. S    | 01/22@0017 | 04/21@0018 | 1 |
| ٠ |                         |  | IV    | Active | *** |   | FUROSEMIDE INJ,SOLN | 50 ml/hr, INTRA |     |                   | Too much information to dis | 01/31@1255 | 07/29@1257 | 1 |
|   | Future [0 Orders]       |  |       |        |     |   |                     |                 |     |                   |                             |            |            |   |
|   | Expired/DC'd [0 Orders] |  |       |        |     |   |                     |                 |     |                   |                             |            |            |   |

• For orders containing Special Instructions/Other Print Info that exceed 180 characters on the Cover Sheet, the hover text message: "Too much information to display. Use right-click menu to display full text" will be displayed while hovering over a Special Instructions/Other Print Info field exceeding 180 characters.

#### **Example: BCMA Cover Sheet Hover Text**

|   |  | VDL   | Status | Ver | Ty | Medication                 | Dosage, Route   | Schedule  | Next Action       | Special Instructions        | Order Start Date | Order Stop  |       |
|---|--|-------|--------|-----|----|----------------------------|-----------------|-----------|-------------------|-----------------------------|------------------|-------------|-------|
| Ð |  | UD    | Active | *** | Ρ  | TRAZODONE TAB              | , ORAL          | BID PRN   |                   |                             | 08/12@1542       | 02/08@1541  |       |
| Đ |  | UD    | Active | *** | Ρ  | ALBUTEROL INHL, ORAL       | 2 PUFFS, INHA   | TID PRN   |                   | 2 PUFFS 3X DAILY AS NE      | 04/07@1157       | 04/06@1157  |       |
|   |  | UD    | Active | *** | С  | ACYCLOVIR CAP, ORAL        | 200MG, ORAL     | Q4H       | MISSED 11/03@0900 |                             | 04/14@1124       | 04/13@1124  |       |
| € |  | UD    | Active | XXX | C  | INSULIN NPH HUMAN (NOVOLI  | 100 units, SUBC | TID       | DUE 02/09@0900    | Too much information to dis | 01/18@1312       | 06/16@1312  |       |
|   |  | UD    | Active | XXX | С  | ALENDRONATE TAB            | 30MG, ORAL      | Q4H       | MISSED 02/07@2100 | GIVE ON EMPTY STOMA         | 06/22@2400       | 06/22@1635  |       |
| ٠ |  | UD    | Active | *** | С  | HYDRALAZINE *HIGH ALERT* T | 50MG, ORAL      | Q4H       | MISSED 01/22@0500 | Too much information to dis | 01/18@1323       | 07/16@1322  |       |
|   |  | IVP/I | Active | *** | С  | HYDROMORPHONE*POTENT*R     | 2MG/1ML, IV P   | TID       | MISSED 01/22@0900 | Too much information to dis | 01/22@0016       | 07/20@0016  |       |
| ۰ |  | UD    | Active | *** | С  | DIGOXIN TAB                | 0.25MG, ORA     | nuch info | mation to dion    | lav Up.co                   | oz porosteros    | ionlar full | tout  |
|   |  | UD    | Active | *** | С  | NICOTINE 14MG/24HR PATCH P | 14MG/24HB       | DID DID   | MISSED 00/02@0300 | remove and reapply daily ac | 0020@1013        | unzienuis   | text. |
| ٠ |  | UD    | Active | *** | С  | CORTICOTROPIN INJ          | 20 ml, INTRAVE  | BID       | DUE 02/08@1700    |                             | 08/24@1612       | 08/18@1612  |       |

- The following two methods will also display Special Instructions/Other Print Info on the Cover Sheet.
  - o Special Instructions/Other Print Info Right Click Menu

|   |       | -      | -   | - |                            |                 |     |                   | J                                       |                |
|---|-------|--------|-----|---|----------------------------|-----------------|-----|-------------------|-----------------------------------------|----------------|
|   | IVP/I | Active | *** | С | HYDROMORPHONE*POTENT*R     | 2MG/1ML, IV P   | TID | MISSED 01/22@0900 | Too much information to dis 01/22@0016  | 07/20@0016     |
| Ξ | UD    | Active | *** | C | DIGOXIN TAB                | 0.25MG, ORAL    | BID | MISSED 01/22@1700 | H Available Bans                        | Chrl+Alt+V 2   |
|   |       |        |     |   | Action By                  | Action          |     |                   | Display Order                           | Ctrl+Alt+O     |
|   |       |        |     | ± | MBN 01/22@0102             | HELD            |     |                   | Special Instructions / Other Drint Info | Challs Alles S |
|   | UD    | Active | *** | С | NICOTINE 14MG/24HB PATCH P | 14MG/24HRS,     | BID | MISSED 08/02@0900 | re Display Reason for Order Find        | Chinality 3    |
| Đ | UD    | Active | *** | С | CORTICOTROPIN INJ          | 20 ml, INTRAVE  | BID | DUE 02/08@1700    | Med History                             | ChrizaltzE 2   |
| Đ | UD    | Active | *** | С | LEVETIRACETAM TAB          | 500MG, ORAL     | BID | MISSED 01/24@0900 | To                                      | 4              |
| ÷ | IV    | Active | *** |   | DOLASETRON INJ             | 100 ml/hr, INTR |     |                   | What's this?                            | 1              |
| Đ | IVP/I | Active | *** | С | GENTAMICIN INJ,SOLN        | INFUSE OVER     | Q4H | MISSED 02/06@1700 | Expand your awareness. S 01/22@0017     | 04/21@0018     |
| ٠ | IV    | Active | *** |   | FUROSEMIDE INJ,SOLN        | 50 ml/hr, INTRA |     |                   | Too much information to dis 01/31@1255  | 07/29@1257     |

#### Example: Special Instructions/Other Print Info Right Click Menu

• Special Instructions/Other Print Info Shortcut Key (Alt+Ctrl+S)

#### Example: Special Instructions/Other Print Info Shortcut Key (Alt+Ctrl+S)

|   | ÷ | UD    | Active | *** | P | HEPARIN *HIGH ALERT* INJ SO | 10000LINIT/1M | DBH, PRN |                   | PER PROTOCOL                | 08/30@1243 | 02/26@1240 |
|---|---|-------|--------|-----|---|-----------------------------|---------------|----------|-------------------|-----------------------------|------------|------------|
| ŀ | Đ | UD    | Active | *** | Р | Special Instructions        |               | × PRN    |                   | 2 PUFFS 3X DAILY AS NE      | 04/07@1157 | 04/06@1157 |
|   | Ð | UD    | Active | *** | С | Hold for HR < 60            |               | <b>A</b> | MISSED 01/19@1700 |                             | 04/07@1308 | 04/06@1158 |
|   |   | UD    | Active | *** | С |                             |               |          | MISSED 11/03@0900 |                             | 04/14@1124 | 04/13@1124 |
| ľ | Ð | UD    | Active | *** | С |                             |               |          | DUE 02/09@0900    | Too much information to dis | 01/18@1312 | 06/16@1312 |
|   |   | UD    | Active | *** | С |                             |               |          | MISSED 02/07@2100 | GIVE ON EMPTY STOMA         | 06/22@2400 | 06/22@1635 |
|   | Ð | UD    | Active | *** | С |                             |               | -1       | MISSED 01/22@0500 | Too much information to dis | 01/18@1323 | 07/16@1322 |
|   |   | IVP/I | Active | *** | С |                             |               | _        | MISSED 01/22@0900 | Too much information to dis | 01/22@0016 | 07/20@0016 |
|   | • | UD    | Active | *** | C |                             | <u>O</u> K    |          | MISSED 01/22@1700 | Hold for HR < 60            | 07/28@1602 | 07/27@1602 |
|   |   |       |        |     |   | j <u> </u>                  |               | ·        |                   |                             |            |            |
|   |   |       | 1      |     | • | MBN 01/22@0102              | HELD          |          |                   |                             |            |            |

• The above options will be disabled (grayed out) for orders that do not contain Special Instructions/Other Print Info.

|     | ÷ |      | UD    | Active  | *** | С   | LEVETIRACETAM TAB    | 500MG, ORAL        | BID | MISSED 01/2 | 24@0900            | Too much information to dis            | 01/18@1304    | 01/17@1304  |
|-----|---|------|-------|---------|-----|-----|----------------------|--------------------|-----|-------------|--------------------|----------------------------------------|---------------|-------------|
|     | - |      | IV    | Active  | XXX |     | DOLASETRON INJ       | 100 ml/hr, INTR    |     |             | ñ y ail able       | Bage                                   | Christolitary | 04/06@1201  |
| ľ   |   |      |       |         |     | Bag | Action By            | Action             |     |             | Display (          | : Days<br>Vedor                        | CHILABLO      |             |
|     |   |      |       |         |     | 750 | MBN 01/20@1030       | COMPLETED          |     |             | Constal T          | zruer<br>stwistisss / Other Driet Tefs | CULTAILTO     |             |
|     |   |      |       |         | Đ   | 750 | MBN 01/18@1546       | COMPLETED          |     |             | ppedant<br>Diselas | Iscructions () Other Princ Lino        | Curl+Alt+5    |             |
|     |   |      |       |         |     | 750 | MBN 10/12@1458       | COMPLETED          |     |             | Display H          | eason for Order Hag                    | CON+AIC+F     |             |
|     |   |      |       |         |     | 750 | BPK 06/24@1754       | COMPLETED          |     |             | Med Hist           | ory                                    | Ctrl+Alt+E    |             |
| lŀ  | Ŧ |      | IVP/I | Active  | *** | C   | GENTAMICIN INJ SOLN  | INFLISE OVER       | Q4H | MISSED 02   | What's t           | nis?                                   |               | 04/21@0018  |
| II- | 1 |      | IV    | Active  | *** | -   | EUBOSEMIDE IN LSOLN  | 50 ml/br_INTBA     |     |             | <u></u> , ideo e   | Too much information to dis            | 101/31/01255  | 07/29/01257 |
|     |   | ь Г. | ···   | I NOUTO |     |     | TORIOSENIDE INDUSCEN | 30 11/11, 11 11/18 |     |             |                    | roo mach monnador to dis.              | 01/01/21200   | ▼           |

#### Example: Special Instructions/Other Print Info Disabled

## 2.6. BCMA Reports Modified

The following BCMA reports were modified to invoke a 74 character word wrap for Special Instructions/Other Print Info to accommodate unlimited text.

- Medication Administration History (MAH) Report
- Display Order Detail Report
- Due List Report
- IV Bag Status Report
- Cover Sheet Report Medication Overview Report
- Cover Sheet Report PRN Overview Report
- Cover Sheet Report IV Overview
- Cover Sheet Report Expired/DC'd/Expiring Report

When printing the MAH report to a printer, if Special Instructions/Other Print Info need to flow to another printed page, a blank line with the message: "CONTINUED ON NEXT PAGE\*\*\*" is printed before the page break. The message: "\*\*\*CONTINUED FROM PREVIOUS PAGE \*\*\*" and a blank line is printed on the subsequent page after the page headers.

Special Instructions was moved below the Initials field and starts on a separate line to allow for wrapping and unlimited text. The field is now entitled "Special Instructions."

**Example: MAH Report** 

| Medication Admin History                     |                 |                |              |            |            |                   |                   |
|----------------------------------------------|-----------------|----------------|--------------|------------|------------|-------------------|-------------------|
|                                              |                 |                |              |            |            |                   |                   |
|                                              |                 |                |              |            |            |                   |                   |
| Continuing/PRN/Stat/One Time Me              | dicatatment Rec | ord (VAF 10-2) | 970 B, C, D) |            | R          | un Date: DEC      | 16, 2011014:37    |
|                                              |                 |                |              |            |            |                   | Page: 1           |
| Patient: BCMAPATIENT THIRTEEN                | · 00            | 0-00-131:      | DOB-         | JAN 1 1951 | (60)       |                   |                   |
| Sex: FEMALE                                  | . 00<br>Jt: */  | *              | Ward:        | ORTHO Rm 0 | RTH0-2     |                   |                   |
| Dx: BONE FRACTURE                            | : Mvmt: JU      | N 3,2011!11:2  | 7:47 Type:   | TRANSFER   |            |                   |                   |
| ADD                                          |                 |                |              |            |            |                   |                   |
| ADRS: NO ADRS ON HILE.                       |                 |                |              |            |            |                   |                   |
| Allergies: ASPIRIN, IBUPROFEN                |                 |                |              |            |            |                   |                   |
| Start Date Ston Date                         |                 |                |              |            |            |                   |                   |
| and Time and Time                            | Ti2/10/2011     | 12/11/:011     | 12/12/2011   | 12/13/2011 | 12/14/2011 | ,<br>  12/15/2011 | ,<br>  12/16/2011 |
|                                              |                 |                |              |            |            |                   |                   |
| 12/08/2011 12/22/2011                        | 04              | I              | I            |            | I          | I                 | I                 |
| 009:53 009:46                                | 1 06            | 1              | 1            |            | 1          | 1                 | 1                 |
| CINETIDINE TAD                               | 1 08            |                | 1            |            | 1          | 1                 | 1                 |
| CIMETIDINE IND<br>CIMETIDINE 300MG TAB Give: | 1 12            | 1              | 1            |            | 1          | 1                 | 1                 |
| 600MG PO 02H                                 | 1 14            | i              |              |            | 1          | 1                 | 1                 |
| ····· ···                                    | 1 16            | i              | i i          |            | I          | I                 |                   |
| RPH: GSSSN RN:                               | 18              | i              | İ. İ.        |            | l.         | Ì                 | Ì                 |
| SPECIAL INSTRUCTIONS:                        |                 |                |              |            |            |                   |                   |
| Watch this drug while still on               | WarfIhis is th  | e long version | n of the     |            |            |                   |                   |
| Special Instructions and conti:              | nue p line of 7 | 4 characer t   | ext on       |            |            |                   |                   |
| to three lines of WP text.                   |                 |                |              |            |            |                   |                   |
| 11/30/2011 12/14/2011                        | 1 01            | 1              | 1            |            | 1          | <br>I             | <br>I             |
| R15:51 R15:51                                | 1 05            | i              |              |            |            | I                 |                   |
|                                              | 09              | i              | i            |            | i          | I                 | I                 |
| FENTANYL **MYLAN BRAND** PATCH               | 13              | i              | I            |            | I          | I                 | l                 |
| FENTANYL 25MCG/HR PATCH                      | 17              | I.             | I            |            | I          | I                 | I                 |
| Give: 25MCG/HR PATCH                         | 21              | 1              | I            |            | I          | I                 | I                 |
| TRANSDERMAL Q4H                              | 1               | I              | I            |            | I          | I                 | I                 |
| RPH: GSSSN RN:                               | 1               | 1              | I            |            | I          | I                 | I                 |
| SPECIAL INSTRUCTIONS:                        |                 |                |              |            |            |                   |                   |
| watch patch for signs of swell               | ling outer eage | , remove imme  | diately      |            |            |                   |                   |
|                                              |                 |                |              |            |            |                   |                   |
| 11/30/2011 12/14/2011                        | 1 03            | 1              | 1            |            | 1          | I                 | 1                 |
| @15:50 @15:50                                | 10              | I              | 1            |            | 1          | I                 | 1                 |
|                                              | 15              | L              | I I          |            | I          | I                 | I                 |
| FLUCONAZOLE *HIGH ALERT* TAB                 | 21              | 1              | I I          |            | I          | I                 | I                 |
| FLUCONAZOLE 100MG TAB Give:                  | 1               | 1              | I I          |            | I          | I                 | I                 |
| 100MG PO Q6H                                 | 1               | I              | I            |            | I          | I                 | I                 |
|                                              |                 | 1              | 1            |            | 1          | 1                 | 1                 |
| RPH: GSSSN RN:                               | 1               | 1              | I            |            | I          | I                 | I                 |
| SPECIAL INSTRUCTIONS:                        |                 |                |              |            |            |                   |                   |
| 1                                            |                 |                |              |            |            |                   |                   |
|                                              |                 |                | Benort 1 c   | f1 Print L | _ocal Prin | t Nex             | Cancel            |
|                                              |                 |                | report t     |            |            |                   |                   |

The report dialog boxes of the following BCMA reports were also modified to display a checkbox that allows the user to include/exclude SPI/OPI from the reports. The checkbox is unchecked by default, which excludes Special Instructions/Other Print Info from the reports.

- Due List Report
- IV Bag Status Report
- Cover Sheet Report Medication Overview Report
- Cover Sheet Report PRN Overview Report
- Cover Sheet Report IV Overview
- Cover Sheet Report Expired/DC'd/Expiring Report

## 3. Injection Sites Enhancement

BCMA now allows the nurse at the time of medication administration to see the location of up to the last four injection sites for the orderable item, displayed without time limits and all injection site entries for the patient within the time frame (nn) specified by the BCMA Site Parameter, "Injection Site History Max Hours." The default is 72 hours.

## 3.1. Conditions to enable Injection Site features

The new injection site functionality applies to injectable administrations that participate in injection site rotation. When the following conditions are met, the Last Site column will be populated, Injection Site History options will be enabled, and the expanded Injection Site Needed dialog will display for applicable administrations.

| Unit Dose ' | Tab: |
|-------------|------|
|-------------|------|

If the administration is on the Unit Dose Tab, and "PROMPT FOR INJ SITE IN BCMA" = YES in the Medication Routes file (#51.2).

#### **IVP/IVPB** Tab:

If the administration is on the IVP/IVPB tab, and IV TYPE = SYRINGE, subtype INTERMITTENT or IV TYPE = CHEMOTHERAPY, subtype SYRINGE, subtype INTERMITTENT, and MEDICATION ROUTE = Intramuscular, Subcutaneous, or Intradermal, and "PROMPT FOR INJ SITE IN BCMA" = YES, and "DISPLAY ON IVP/IVPB TAB IN BCMA?" = YES in the Medication Routes file (#51.2).

## 3.2. "Last Site" column displayed on the BCMA VDL

A new column, "Last Site", was added to the VDL on the Unit Dose and IVP/IVPB tabs, displaying the last injection site that was indicated for the orderable item, for administrations that participate in injection site rotation. The column appears in the last position to the right of the "Last Action" column.

|      |     |     |    |                                                                                                    |                           |                    | <u> </u>   |                       |                          |
|------|-----|-----|----|----------------------------------------------------------------------------------------------------|---------------------------|--------------------|------------|-----------------------|--------------------------|
| Stat | Ver | Hsm | Ту | Active Medication                                                                                                    | Dosage                    | Route              | Admin Time | Last Action           | Last Site                |
|      | *** |     | P  | LORAZEPAM INTRAMUSCULAR/IV PUSH INJ<br>LORAZEPAM 2MG 1ML INJ<br>Severity score / dose<br>>11 give 4 mg<br>10-11 give 3 MG<br>8-9 give 2MG<br>6-7 give 1MG<br>0-50 MG<br>If score remains >5, obtain order to<br>increase Lorazepam dosing to new<br>scale. | 2MG/1ML, Q3H PRN          | INTRAMUSC          |            | GIVEN: 2/20/2012@2156 | Arm, Left Upper          |
|      | *** |     | P  | INSULIN ASPART, HUMAN 100UNT/ML INJ<br>INSULIN ASPART, HUMAN 100 UNIT/ML INJ<br>Too much information to display. Use<br>right-click menu to display full text.                                                                                             | SLIDING SCALE, Q1H<br>PRN | SUBCUTAN           |            | GIVEN: 2/20/2012@2142 | Abdomen, Left Upper Quad |
|      | *** |     | P  | HEPARIN *HIGH ALERT* INJ,SOLN<br>HEPARIN 5,000 UNITS 0.5ML SYRINGE<br>PER PROTOCOL                                                                                                    | 10000UNIT/1ML, Q8H<br>PRN | SUBCUTAN           |            | GIVEN: 2/20/2012@2153 | Thigh, Left              |
|      | *** |     | P  | ALBUTEROL INHL/ORAL<br>ALBUTEROL 30MCG (CFC-F) 200D ORAL INHL<br>2 PUFFS 3X DAILY AS NEEDED FOR<br>WHEEZING                                                                                                    | 2 PUFFS, TID PRN          | INHALATION<br>ORAL |            | GIVEN: 2/6/2012@1433  |                          |

#### Example: Last Site Display

## 3.3. Options to Display Injection Site History

BCMA provides multiple ways to display Injection Site History for administrations that participate in injection site rotation.

• Right-click menu option, "Injection Site History".

|   |                                                                   | <u>g</u>                                                                                                    |                                                                           |                                                                       |
|---|-------------------------------------------------------------------|----------------------------------------------------------------------------------------------------|---------------------------------------------------------------------------|-----------------------------------------------------------------------|
| 0 | DIGOVIN TAB<br>DIGOVIN (LANOVIN) 0.25MG TAB<br>HOLD FOR HR < 60   |                                                                                                    | 0.25MG, NOW                                                               | INTRAVEND.                                                            |
| 0 | THIORIDAZINE TAB<br>THIORIDAZINE HCL 25MG TAB<br>HOLD FOR HR < 60 |                                                                                                    | 12.5MG, NOW                                                               | ORAL                                                                  |
| 0 | POTASSIUM CHLORIDE S<br>POTASSIUM CHLORIDE<br>DO NOT ADMINISTER   | R TAB,SA<br>(K-DUR) 20MEQ SA<br>R IF HR IS <60                                                                                                    | 20MEQ, NOW                                                                | ORAL                                                                  |
| P | DEXTROSE 50% SYRINGE<br>DEXTROSE 50% INJ 50M<br>FOR USE WITH SICU | INJ,SOLN<br>IL SYR<br>INSULIN                                                                                                    | 25GM-50ML, NOW                                                            | INTRAVENO                                                             |
|   | (25GM); GLUCOSE                                                   | Add Comment                                                                                                    |                                                                           |                                                                       |
|   | 41-65 GIVE 25ML (1                                                | Display Order                                                                                                    | F4                                                                        |                                                                       |
|   |                                                                   | Special Instructions ;                                                                                                    | Other Print Info F6                                                       |                                                                       |
|   |                                                                   | Injection Site History                                                                                                    | / F7                                                                      |                                                                       |
|   |                                                                   | Unable to Scan                                                                                                    |                                                                           |                                                                       |
|   |                                                                   | Mark                                                                                                    | ,                                                                         | •                                                                     |
|   |                                                                   | Med History<br>Missing Dose                                                                                                    |                                                                           |                                                                       |
|   | 0                                                                 | O DIGOXIN TAB<br>DIGOXIN (LANDXIN) 0.25<br>HOLD FOR HR < 60<br>THIORIDAZINE TAB<br>THIORIDAZINE HCL 25M<br>HOLD FOR HR < 60<br>POTASSIUM CHLORIDE S<br>POTASSIUM CHLORIDE S<br>DO NOT ADMINISTER<br>O DEXTROSE 50% INJ 50M<br>TORI DISE WITH SICU<br>PIDITUTUL ALULU<br>PIDITUTUL ALULU<br>PIDITUTUL ALULU<br>PIDITUTUL ALULU<br>PIDITUTUL ALULU | 0         DIGOXIN TAB<br>DIGOXIN (LANOXIN) 0.25MG TAB<br>HOLD FOR HR < 60 | 0     DIGOXIN TA8<br>DIGOXIN (LANDXIN) 0.25MG TA8<br>HOLD FOR HR < 60 |

#### **Example: Right-Click Menu**

• Due List menu option, "Injection Site History".

| Due List Tools Help<br>Add Comment<br>Display Order<br>Special Instructions / Other Print Info                                                                | F4<br>F6              |                |           |
|----------------------------------------------------------------------------------------------------|-----------------------|----------------|-----------|
| Injection Site History<br>Mark                                                                                                    | F7                    |                |           |
| <br>Med History<br>Missing Dose<br>PRN Effectiveness<br>Unable to Scan                                                                                        | -                     | 0.25MG, NOW    | INTRAVENO |
| <br>Sort By                                                                                                    | •                     | 12.5MG, NOW    | ORAL      |
| <br>Refresh<br>POTASSION CHLORIDE (K-DOR<br>DO NOT ADMINISTER IF HE                                                                                           | F5<br>20MEQ SA.       | 20MEQ, NOW     | ORAL      |
| <br>0 DEXTROSE 50% SYRINGE INJ,50<br>DEXTROSE 50% INJ 50ML SYR<br>FUR USL WITH SILU INSU<br>PROTOCOL JLUEOSE 41<br>I256ML GLUEOSE<br>41 65 GIVE 25ML (12.56M) | ln<br>Jn<br>Give Soml | 25GM+50ML, NOW | INTRAVENO |

Example: Due List Menu

• F7 shortcut option enabled.

### 3.4. Injection Site History Dialog

The Injection Site History Dialog displays two tables:

- "Previous Injection Sites for this Medication (up to 4)" shown at the top, lists the last four injection sites for the orderable item displayed without time limits. The name of the Orderable Item and the route are shown above the top table.
- "All Injection Sites (within last nn hours)" shown at the bottom, lists all injection site entries for the patient within the time frame (nn) specified by the BCMA Site Parameter, "Injection Site History Max Hours." The default is 72 hours.

Note: If no data exists for the table, the message "<<No data to display>>" appears.

The following fields are displayed in each table: Date Time, Medication (orderable item name), Dosage Given, Route, and Injection Site – sorted in reverse date/time order.

| Injection Site Histor:                                                       | y in the second second s |                                                |                                                                  |                                                                                          | ×          |
|------------------------------------------------------------------------------|----------------------------------------------------------------------------------------------------|------------------------------------------------|------------------------------------------------------------------|------------------------------------------------------------------------------------------|------------|
| Previous Injection Si                                                        | ites for this Medication (up to 4)                                                                                                    |                                                |                                                                  |                                                                                          |            |
| Orderable Item: PENICILLIN & POTASSIUM INJ Route: INTRAMUSCULAR              |                                                                                                    |                                                |                                                                  |                                                                                          |            |
| Date Time                                                                    | Medication                                                                                                    | Dosage Given                                   | Route                                                            | Injection Site                                                                           |            |
| 03/20/2012@17:49<br>03/15/2012@11:11<br>03/05/2012@21:48<br>02/28/2012@17:24 | PENICILLIN G POTASSIUM INJ<br>PENICILLIN G POTASSIUM INJ<br>PENICILLIN G POTASSIUM INJ<br>PENICILLIN G POTASSIUM INJ                                                                                                    | 200 MU<br>200 MU<br>200 MU<br>200 MU<br>200 MU | INTRAMUSCULAR<br>INTRAMUSCULAR<br>INTRAMUSCULAR<br>INTRAMUSCULAR | Abdomen, Left Upper Quad<br>Deltoid, Left<br>Abdomen, Left Lower Quad<br>Arm, Left Upper |            |
| All Injection Sites (w                                                       | ithin last 72 hours)                                                                                                    |                                                | 1                                                                | 1                                                                                        |            |
| Date Time                                                                    | Medication                                                                                                    | Dosage Given                                   | Route                                                            | Injection Site                                                                           |            |
|                                                                              |                                                                                                    |                                                |                                                                  |                                                                                          |            |
|                                                                              |                                                                                                    |                                                |                                                                  |                                                                                          | <u>o</u> k |

### Example: Injection Site History Dialog

### 3.5. Expanded Injection Site Needed Dialog

The expanded Injection Site Needed displays during administration of injectable medications when the conditions in section 3.1 are met. The information provided in the following tables will assist the nurse in deciding the location of the next injection site, to ensure proper injection site rotation.

- "Previous Injection Sites for this Medication (up to 4)" shown at the top, lists the last four injection sites for the orderable item displayed without time limits. The name of the Orderable Item and the route are shown above the top table.
- "All Injection Sites (within last nn hours)" shown at the bottom, lists all injection site entries for the patient within the time frame (nn) specified by the BCMA Site Parameter, "Injection Site History Max Hours." The default is 72 hours.

**Note**: If no data exists for the table, the message "<<No data to display>>" appears.

The following fields are displayed in each table: Date Time, Medication (orderable item name), Dosage Given, Route, and Injection Site sorted in reverse date/time order.

#### On the Unit Dose tab:

- 1. The user selects the location on the patient where the medication is to be injected from the Select Injection Site drop-down list.
- 2. Click OK.

|                        | . Expanded injection                | Sile Neel    | ieu Dialog              | UII UIIIL DUSE Ta          | <b>N</b> |
|------------------------|-------------------------------------|--------------|-------------------------|----------------------------|----------|
| Pinjection Site Need   | ed!                                 |              |                         |                            | ×        |
| Previous Injection     | ites for this Medication (up to A)  |              |                         |                            |          |
| Orderable Item: UE     |                                     | Daviday CUDC |                         |                            |          |
| Urderable item: HE     | PARIN "HIGH ALER I" INJ, SULN       | Houte: SUBL  | UTANEUUS                |                            |          |
| Date Time              | Medication                          | Dosage Given | Route                   | Injection Site             |          |
| 03/14/2012@13:24       | HEPARIN *HIGH ALERT* INJ,SOLN       | 10000 UNITS  | SUBCUTANEOUS            | Buttock, Left              |          |
| 02/23/2012@15:00       | HEPARIN *HIGH ALERT* INJ,SOLN       | 10000 UNITS  | INTRAMUSCULAR           | Buttock, Right             |          |
| 02/20/2012@21:55       | HEPARIN "HIGH ALERT" INJ SOLN       | 5000 UNITS   | SUBCUTANEOUS            | Abdomen Bight Upper Quad   |          |
| 02/20/2012@21.3/       | HEI ANNA HIGH ALEITT IND, SOEN      | 3000 ONT 3   | SOBCOTANEOOS            | Abdomen, ringin opper quad |          |
|                        |                                     |              |                         |                            |          |
|                        |                                     |              |                         |                            |          |
| All Injection Sites (v | vithin last 72 hours)               |              |                         |                            |          |
| Date Time              | Medication                          | Dosage Given | Route                   | Injection Site             | ΤL       |
| 03/20/2012@17:49       | PENICILLIN G POTASSIUM INJ          | 200 MU       | INTRAMUSCULAR           | Abdomen, Left Upper Quad   |          |
| 03/20/2012@13:43       | LORAZEPAM INTRAMUSCULAR/IV PUSH INJ | 2 mg         | INTRAMUSCULAR           | Buttock, Right             |          |
|                        |                                     |              |                         |                            |          |
|                        |                                     |              |                         |                            |          |
|                        |                                     |              |                         |                            |          |
|                        |                                     |              |                         |                            |          |
|                        |                                     |              |                         |                            |          |
|                        |                                     |              |                         |                            |          |
|                        |                                     |              |                         |                            |          |
|                        |                                     |              |                         |                            |          |
| 1                      |                                     |              |                         |                            | _        |
|                        |                                     |              |                         |                            |          |
|                        |                                     |              | Coloct Injectio         | n Sito:                    | Ţ        |
|                        |                                     |              | ociect <u>i</u> njectio | none. j                    | -        |
|                        |                                     |              |                         |                            |          |
| 1                      |                                     |              |                         |                            |          |
|                        |                                     |              |                         | <u>DK</u>                  | 1        |
|                        |                                     |              |                         |                            |          |
|                        |                                     |              |                         |                            | _        |

#### Example: Expanded Injection Site Needed Dialog on Unit Dose Tab

#### On the IVP/IVPB tab:

- 1. In the lower left of the following dialog, a checkbox is displayed with the statement: "I acknowledge this medication to be administered via route: \_\_\_\_\_\_." The medication route is displayed in bold uppercase red text. The OK button remains disabled until the user confirms the acknowledgement statement by checking the checkbox and selecting an injection site.
- 2. The user selects the location on the patient where the medication is to be injected from the Select Injection Site drop-down list.
- 3. Click OK.

| derable item: PE      | NICILLIN & PUTASSIUM INJ                                 | Houte: INTRA | AMUSCULAR       |                          |
|-----------------------|----------------------------------------------------------|--------------|-----------------|--------------------------|
| ate Time              | Medication                                               | Dosage Given | Route           | Injection Site           |
| 3/20/2012@17:49       | PENICILLIN & POTASSIUM INJ                               | 200 MU       | INTRAMUSCULAR   | Abdomen, Left Upper Quad |
| 3/05/2012@11:11       | PENICILLIN G POTASSIUM INJ<br>PENICILLIN G POTASSIUM INJ | 200 MU       | INTRAMUSCULAR   | Abdomen, Left Lower Quad |
| 2/28/2012@17:24       | PENICILLIN G POTASSIUM INJ                               | 200 MU       | INTRAMUSCULAR   | Arm, Left Upper          |
|                       |                                                          |              |                 |                          |
|                       |                                                          |              |                 |                          |
| II Injection Sites (v | within last 72 hours)                                    |              |                 |                          |
| Date Time             | Medication                                               | Dosage Given | Route           | Injection Site           |
| 3/20/2012@17:49       | PENICILLIN G POTASSIUM INJ                               | 200 MU       | INTRAMUSCULAR   | Abdomen, Left Upper Quad |
| 3/20/2012@13:43       | LORAZEPAM INTRAMUSCULAR/IV PUSH INJ                      | 2 mg         | INTRAMUSCULAR   | Buttock, Right           |
|                       |                                                          |              |                 |                          |
|                       |                                                          |              |                 |                          |
|                       |                                                          |              |                 |                          |
|                       |                                                          |              |                 |                          |
|                       |                                                          |              |                 |                          |
|                       |                                                          |              |                 |                          |
|                       |                                                          |              |                 |                          |
|                       |                                                          | I            |                 |                          |
| I acknowledge th      | his medication is to be administered via route:          |              |                 |                          |
| INTRAMUSCULA          | AR                                                       |              | Select Injectio | in Site: J               |
|                       |                                                          |              |                 |                          |

### Example: Expanded Injection Site Needed Dialog on IVP/IVPB Tab

## 3.6. Multiple Administrations

When multiple administrations are selected, the Injection Site History menu option and corresponding F7 hotkey are disabled (grayed out) on both the Right click menu and the Due List Menu.

## 4. Patient Safety Issue Corrections

The following Patient Safety Issue corrections made with this patch:

- PSPO 42 Special Instructions/Other Print Info too short corrected.
- PSPO 1466 Provider Comments truncated when copying to Special Instructions corrected.
- PSPO 2037 Unable to view all allergies/ADRs for patient on BCMA GUI corrected.

## 5. Defect Fix for Remedy Tickets

The following Remedy Tickets were resolved with this patch:

- HD480879 Multiple Dose Dialog Box "Invalid Medications" popup modified to display whenever an invalid dose is scanned.
- HD488494 BCMA modified to display all Allergies and ADRs for patients with more than one line of Allergies and ADRs.
- HD506938 BCMA modified to always display Patient Record flag in Red.
- HD419658 Special Instructions modified to print in full on Med Overview and PRN Overview Reports

## 6. New Service Requests (NSRs) Resolved

The following NSRs were resolved with this patch:

- 20031205 Equalizing character limits
- 20081003 BCMA Enhancement Injection Sites

## 7. BCMA Online Help Update

The BCMA GUI Online Help system has been updated to include all released BCMA PSB\*3\*68 functionality.

## 8. Installation Details

A post install routine will run to initialize the New Kernel variable, PSB INJECTION SITE MAX HOURS, used for the new Injection Site History functionality in BCMA. This parameter may be changed, after this install, via the BCMA site parameters GUI client, per division, to match site policy. This new parameter will be initialized for all divisions having the Parameter "PSB ONLINE" set to **YES**, as shown below in the Example Install Message.

A second part of the post install procedure, BCMA Injection Site Cross Ref Builder, will be tasked in the background and begin running immediately. This process may take 20-30 hours to complete, depending on your sites BCMA MEDICATION LOG file size. BCMA can be used while this background job is running.

The background job will process the most recent Medical Administration records and work its way back through the BCMA MEDICATION LOG file until complete. The most recent records should be available for the Injection History Window in BCMA, in one to two hours. A MailMan message will be sent to the installer when the background job has completed. See below example.

The background job can be stopped by asking Taskman to stop. A MailMan message will be sent containing the progress of the Cross Ref Builder to that point. This procedure can be restarted later. It will resume where it left off.

The status of this background job can be checked by typing the Mumps command in Programmer Mode, as shown below in the Example Status Check.

The Post Install routine, PSB3P68, should be deleted manually after the MailMan message is received indicating the Cross Ref Builder is complete. See "Post Installation" section in the patch description for instructions on deleting the routine.

```
Example Install Message:
 _____
 *** PSB*3*68 POST INSTALL NOW RUNNING ***
  Initialize BCMA parameter PSB INJECTION SITE MAX HOURS...
                                    MAX HRS
    DTV
  Before update
    ABC DIVISION
    XYZ DIVISION
  After update
    ABC DIVISION
                                      72
    XYZ DIVISION
                                       72
  BCMA Injection Site Cross Ref Builder
  This request queued as Task # 4957178
September 2012
```

```
Special Instructions/Other Print Info and Injection Sites
for BCMA v3.0 - Release Notes
PSB*3*68
```

A MailMan message will be sent to you when the Cross Reference Builder completes.